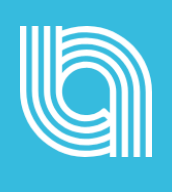

# **Evaluate**

Calibration settings for Admins

www.openblend.com

## Introduction

We are thrilled to introduce some exciting new settings to our Evaluate module. These new 'Calibration' settings have been developed to assist any organisation that undertakes a review process after Manager evaluations have been completed and before the 1:1 discussion.

This short document explores these new updates in more detail. Your Customer Success Manager (CSM) is on hand to answer any questions you may have about these new updates.

# Setting up an Evaluate cycle

### Details

When setting up a new evaluation cycle, you'll first notice a change to previous terminology. 'Manager evaluations need **calibration**' (formerly referred to as 'Manager evaluations needs **approval**').

| Performance Review                                                                                                    | <i>N</i> 2024                                                                                                    |                                                                                                    | ~                                                                                                    |
|----------------------------------------------------------------------------------------------------|----------------------------------------------------------------------------------------------------|----------------------------------------------------------------------------------------------------|----------------------------------------------------------------------------------------------------|
| Evaluation descripti                                                                                                    | ion (optional)                                                                                                    |                                                                                                    |                                                                                                    |
| Type description he                                                                                                    | ire                                                                                                    | -                                                                                                    |                                                                                                    |
|                                                                                                    |                                                                                                    |                                                                                                    | 0 / 200                                                                                                    |
| By default, evaluation                                                                                                    | ons are conducted by                                                                                                    | a manager only.                                                                                                    |                                                                                                    |
| By default, evaluated<br>Do you want em<br>Do you want this<br>Employee Self E<br>Manager evaluat                         | ions are conducted by<br>ployees to complete :<br>s evaluation to be disc<br>valuation is hidden fro<br>tions need calibration                                   | a self evaluation? •<br>a self evaluation? •<br>cussed with employees?<br>om managers until Discu<br>h (by a reviewer) before they can be discussed •                                                                              | r for this cycle will be<br>individually, or all-in-<br>he Permissions tab of<br>d.                                     |
| By default, evaluation<br>Do you want em<br>Do you want this<br>Employee Self E<br>Manager evaluat<br>Send an email to    | ions are conducted by<br>aployees to complete is<br>s evaluation to be disc<br>ivaluation is hidden fro<br>tions need calibration                                | a self evaluation? •<br>a self evaluation? •<br>cussed with employees?<br>om managers until Discu<br>this wizer<br>the (by a reviewer) before they can be discussed •<br>d their reports that the cycle has started? •             | r for this cycle will be<br>individually, or all-inn-<br>he Permissions tab of<br>d.                                    |
| By default, evaluatio<br>Do you want em<br>Do you want this<br>Employee Self E<br>Manager evaluat<br>Self evaluations due | ions are conducted by<br>uployees to complete is<br>s evaluation to be disc<br>valuation is hidden fr<br>tions need calibration<br>o inform managers an<br>e by: | a manager only.<br>a self evaluation? •<br>cussed with employees?<br>om managers until Discu<br>to by a reviewer) before they can be discussed •<br>d their reports that the cycle has started? •<br>Manager evaluations due by: • | r for this cycle will be<br>individually, or all-in-<br>he Permissions tab of<br>d.<br>End date (discussions due by): ① |

#### SETTING UP AN EVALUATE CYCLE

## **Choosing cycle participants**

We have also updated the way you can select participants for a review, you can now:

- 1. Search by an individual using the search bar.
- 2. Filter by any existing filters you have, i.e., by manager, job function, etc.
- 3. Select **all** users using the selection check-box on the left-hand side.

| articipants           |                           |               |                        |             |             |           |
|-----------------------|---------------------------|---------------|------------------------|-------------|-------------|-----------|
| Include Paused Users  |                           | Se            | lect by entering/pasti | ng emails   |             |           |
| earch: Search by name | Filters Apply all updates |               |                        |             |             |           |
| Filters Active - 0    |                           |               |                        |             |             | Clear All |
| Manager's Name Q      | × Job Function            | Q ×           | Office Location        | ٩           | × Gender    | Q ×       |
| DEMO Adrian Cristea   | Tech                      | 0             | N/A                    |             | 18 Unknown  | ßÎ        |
| DEMO Anna Rasmussen   | Unknown                   | 17            | Unspecified            |             | B Unknown   | Ō         |
| DEMO Ashley Knight    | Unspecified               | 39            |                        |             | Male        | 32        |
| DEMO Bilal Pervez     |                           | -             |                        |             | Female      |           |
| DEMO Chris Baldock    |                           |               |                        |             | Unspecified | 6         |
| DEMO Conor McCarthy   |                           |               |                        |             | Non-binary  | 2         |
| Blianest One          | าเงิน ออกรูลกอากสิกเซิก   | annator.com   | _                      |             | 61 V62      |           |
| Bob Smith 5885        | bob.smith.5885@m          | ailinator.com |                        | DEMO Matt H | lutton      |           |
| Claudia Kratzheller   | info@body-linguisti       | cs.com        |                        | DEMO2 Nick  | Sturge      |           |
| DEMO Anna Rasmussen   | anna@openblend.co         | om            |                        | DEMO Shelle | y Davies    |           |
|                       |                           | 0.000         |                        | DEMO2 Nick  | Cturgo      |           |

Please note: If you would like to provide visibility on certain Evaluate cycles to other leaders in your business who are not Admins, simply add them as participants to the cycle, and allow them to 'View Progress' on the permissions page.

#### SETTING UP AN EVALUATE CYCLE

## Adjusting permissions

Once you have selected your cycle participants, you'll then be prompted to assign viewing and calibration permissions for each user.

Please note: It is <u>mandatory</u> that you do this for each user if you have selected 'Manager evaluations need **calibration**' on the details page. You can assign just one, or multiple users to have the permissions to complete Calibration.

1. Select the chosen individuals using the selection box on the left-hand side of the screen, then click 'Adjust permissions' at the top.

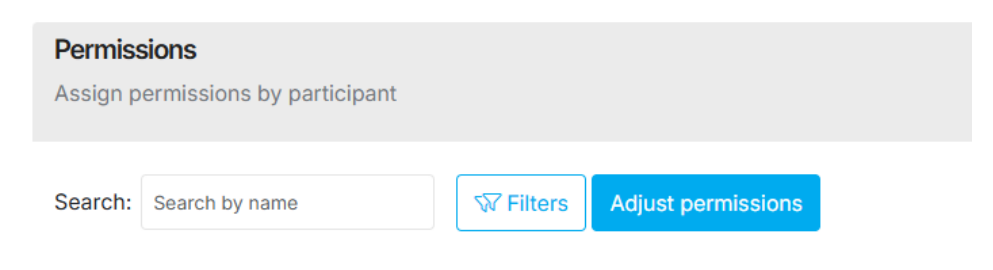

2. A pop-up will appear prompting you to search the user name for whom you would like to assign the 'View progress' and/ or 'Calibrate' permissions. Any user that you assign 'View Progress' rights to will be able to see the completed review (both manager and talent comments).

| Edit Evaluate Cycle | e Settings 🚥                                                               |                                                           |                            |   |                  |                          |
|---------------------|----------------------------------------------------------------------------|-----------------------------------------------------------|----------------------------|---|------------------|--------------------------|
|                     | Iome / Admin / Evaluate / Edit Cycle Settings<br>Details Form Participants | <b>2</b> •                                                | ×                          |   |                  |                          |
|                     |                                                                            | Adjust Permissio                                          | ons                        |   |                  |                          |
|                     | Permissions                                                                | Assign users to be able to review and view<br>Evaluations | w progress of the selected |   |                  |                          |
|                     | Assign permissions by participant                                          | Linduoito                                                 |                            |   |                  |                          |
|                     |                                                                            | Search                                                    |                            |   |                  |                          |
|                     | Search: Search by name                                                     | Assigned (1)                                              |                            |   |                  |                          |
|                     | Name                                                                       | DEMO Luke Skinner                                         | ×                          | - | View<br>progress | Calibrate the evaluation |
|                     | DEMO Bilal Pervez                                                          |                                                           |                            |   | 0                | 0                        |
|                     | DEMO Bradley Bruce                                                         |                                                           |                            |   | 0                | 0                        |
|                     | DEMO Chloe McPherson                                                       |                                                           | Close                      |   | 0                | 0                        |
|                     | DEMO Chris Baldock                                                         | Contraction of a particular and a second                  |                            |   | 0                | 0                        |
|                     | DEMO Clarice Denne                                                         | clarice.denne@openblend.com                               | DEMO Shelley Davies        |   | 0                | 0                        |
|                     | DEMO Colin Younge                                                          | colin.younge@openblend.com                                | Paul Rasmussen             |   | 0                | 0                        |
|                     | DEMO Conor McCarthy                                                        | conor.mccarthy@openblend.com                              | DEMO Chris Baldock         |   | 0                | 0                        |
|                     | DEMO Eleanor Mackenzie-Smi                                                 | itheleanor.mackenzie-smith@openblend.com                  | DEMO Anna Rasmussen        |   | 0                | 0                        |
|                     | DEMO Eloise Haynes                                                         | eloise.haynes@openblend.com                               | DEMO2 Nick Sturge          |   | 0                | 0                        |
|                     | DEMO Emma Foote                                                            | emma.foote@openblend.com                                  | DEMO Conor McCarthy        |   | 0                | 0                        |
|                     | DEMO Fynn McCarthy                                                         | fynn.mccarthy@mailinator.com                              | DemoJames Milward          |   | 0                | 0                        |

# **Calibrating a review**

1. Once you have been assigned to calibrate an evaluation, it will appear in the 'For Others' section in your Evaluate dropdown in the lefthand navigation.

2. You will be able to see that a calibration is in progress, then click on 'Start'.

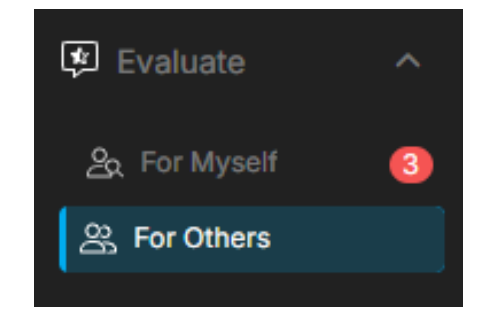

| To see the status of manager evaluations f | or each tea | am member, and th | ne status of their self-eva | luations click on the cycle name. |       |
|--------------------------------------------|-------------|-------------------|-----------------------------|-----------------------------------|-------|
| Q Search                                   | <b>A</b>    | Start date ≞      | Evaluations due 💩           | Discussions due ≜ Status          |       |
| End of Year Performance Peview             | v           | 15 Jan 2025       | 21 Eab 2025                 | 07 Mar 2025 (Jugarda)             | Stort |

3. On the Direct Reports tab, you will be able to see that an evaluation is awaiting calibration.

| uation Started: 15 Jan 2025                                                        | 🗇 Manager evaluations                         | a due: 21 Feb 2025                                                   | ycle End: 07 Mar 2025                                                                       |
|------------------------------------------------------------------------------------|-----------------------------------------------|----------------------------------------------------------------------|---------------------------------------------------------------------------------------------|
| rect Reports                                                                       | dli Progress                                  |                                                                      |                                                                                             |
| My Evaluations                                                                     |                                               | My Team's Self-Evalua                                                | ations                                                                                      |
| These are the reviews that you are tasked deadline is 21/02/2025. You have 36 days | to complete for your talents. Your remaining. | These are self-evaluation reviews<br>They are due 07/02/2025. They h | s that your talents need to fill in for themselves.<br>have <b>22 days</b> left to fill in. |
| Q Search by name                                                                   | Show all                                      | Q Search by name                                                     | Show all                                                                                    |
| Prerna Kimble Not Started                                                          | $\rightarrow$                                 | Prerna Kimble Not Start                                              | ted                                                                                         |
| Ahmed Javid Not Started                                                            | $\rightarrow$                                 | Ahmed Javid Not Starte                                               | d                                                                                           |
| Jessie Palmer Not Started                                                          | →                                             | Jessie Palmer Not Start                                              | ed                                                                                          |
| Jenny Knight Not Started                                                           | →                                             | Jenny Knight Not Starte                                              | d                                                                                           |
| Emma Mason Awaiting Calibration                                                    | n →                                           | Emma Mason Complete                                                  | xd →                                                                                        |

#### **CALIBRATING A REVIEW**

4. On the 'Calibrate' tab, you will be able to see the evaluations that have been assigned to you (as shown on the next page).

- Awaiting Calibration: A pending action to review the current score on an evaluation.
- Calibrated for discussion: You have submitted your calibration score, and the evaluation is now ready to be discussed. This will only be the case after the Admin has approved all reviews at the end of the Calibration process.

5. Click on the score you need to review, and a drop-down will appear for you to insert your chosen score. If you want to review the full Evaluation, simply click on the eye icon on the right-hand side and the review will open as a pop-up.

| valuation Started: 15 Jan 2025 | 🛱 Manager evaluations | due: 21 Feb 2025 |        | Cycle End: 07 | Mar 2025                   |                    |
|--------------------------------|-----------------------|------------------|--------|---------------|----------------------------|--------------------|
| Direct Reports                 | gress                 |                  |        |               |                            |                    |
| Search: Search by name Filte   | Approve               | Status           | ♦ Cu   | irrent Score  | Reviewed<br>Score <b>G</b> | Full<br>Submission |
| Emma Mason 587_emma.ma         | son@mailinator.com    | Awaiting Calibr  | ration | 4             |                            | ◎ 🔒                |
| Showing 1 to 1 of 1 entry      |                       |                  |        |               | 5<br>4                     |                    |
|                                |                       |                  |        |               | 3                          |                    |
|                                |                       |                  |        |               | 0                          |                    |

6. You can approve each individual score if required. As below, highlight the name of the individual for whom you have just calibrated scores, and then click 'Approve'. Alternatively, you can wait for the completion of the calibration process for all users and then approve all.

| Direct Report | ts 🔍 Ca       | alibrate | 0 Progress |                |   |                      |        |               |                     |                    |
|---------------|---------------|----------|------------|----------------|---|----------------------|--------|---------------|---------------------|--------------------|
| Search:       | Search by nai | me       | Filters    | Approve        |   |                      |        |               |                     |                    |
| Name          | 2             | 🕈 Email  |            |                | • | Status               | ÷      | Current Score | Reviewed<br>Score 6 | Full<br>Submissior |
| Emma          | Mason         | 587_emn  | na.mason@r | mailinator.com |   | Calibrated for discu | ussion | 4             | 4                   |                    |
| 🕑 Prerna      | a Kimble      | 587_prer | na.kimble@ | obmdemo.com    |   | Awaiting Calibration | n      | 4             |                     |                    |

#### **CALIBRATING A REVIEW**

7. A pop up will appear to ask you to confirm your scores.

| ct Reports      | Calibrate    | Approve<br>Once approved, these evaluations will be Ready to Discuss, and<br>employees will be notified. |         |                |                 |
|-----------------|--------------|----------------------------------------------------------------------------------------------------|---------|----------------|-----------------|
| earch: Search t | by name      | Additionally, managers will be notified and system actions will be created to prompt discussion.         | Current | Reviewed Score | Full Submission |
| Alex Test       | Alex.Test    |                                                                                                    | 4       | 5              | 08              |
| Anna August     | t annaaugust | @mainnator.com Calibrated for discussion                                                                 | 4       | 4              | ◎ 🔒             |

#### 8. Once approved, the status will change to 'Calibrated for discussion'.

| Evaluation Started: 15 Jan 2025                                                                         | 🛱 Manager eva            | luations due: 21 Feb 2025 |        | 🗎 Cycle End: 07 | Mar 2025             |                    |
|----------------------------------------------------------------------------------------------------|--------------------------|---------------------------|--------|-----------------|----------------------|--------------------|
| Oirect Reports Calibrate                                                                                | OII Progress             |                           |        |                 |                      |                    |
| Search: Search by name          Image: Search by name         Image: Name         Image: Search by name | Filters Approve          | Status                    | •      | Current Score   | Reviewed<br>Score () | Full<br>Submission |
|                                                                                                    |                          |                           |        |                 |                      |                    |
| Emma Mason 587_en                                                                                       | nma.mason@mailinator.com | Calibrated for discu      | ission | 4               | 4                    | ◎ 🔒                |

Please note: If scores change during the calibration process, only the calibrated score will show during the 1:1. However, outside of the 1:1, the manager will be able to see both scores (their original score and the new calibrated score).

## What happens next?

We know you are often the first port of call when it comes to supporting your managers and their direct reports to have the most effective 1:1 conversations, so here is a quick recap on what your managers need to do next, following the calibration process.

#### 1. Book an Evaluate 1:1 -

• Your managers will have been prompted to do this upon submitting their review. To ensure managers don't impact any recurring 1:1s, we suggest that they book a 'One Off' 1:1 to discuss an Evaluate review.

#### 2. Start 1:1 session

When it is time to start the 1:1 to discuss the review, the correct process is for the **manager** to go to the 'Evaluate' tab in the left-hand navigation panel > For Others > Click on the relevant Evaluate cycle > Under 'My Evaluations' > Click on the user who you want to hold the 1:1 with (their status will be 'Ready to Discuss')

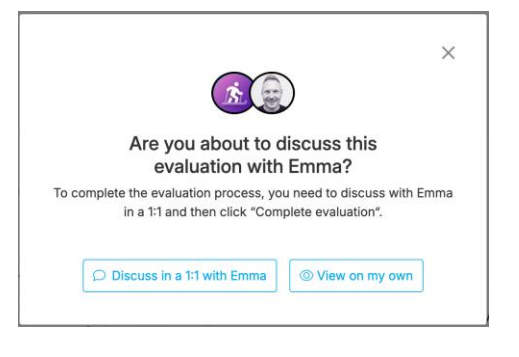

- They will then see a pop-up giving them two options. They should click on the 'Discuss in a 1:1' option (see screenshot below).
- This will immediately take them into the 1:1 session.

#### 3. Select a Focus -

We recommend 'Evaluate 1:1' for this discussion.

#### 4. Prepare for the conversation -

- Managers do not need to add anything to the agenda, as the completed cycle (to be discussed), will automatically be added.
- Remember that this will be their direct reports' first opportunity to review the manager's evaluation comments, alongside their own.

#### 5. Make notes for later -

• Managers can do this using the 'Notes' section, which will save in 'Activity' and in 'My 1:1s' or in the 'Additional comments' section which will be saved within this evaluation only. Remember to click 'Save' on all notes.

#### 6. Close the evaluation –

• When the discussion is complete, click 'Complete Evaluation' at the bottom of the page.